## How to see your children's Seneca work:

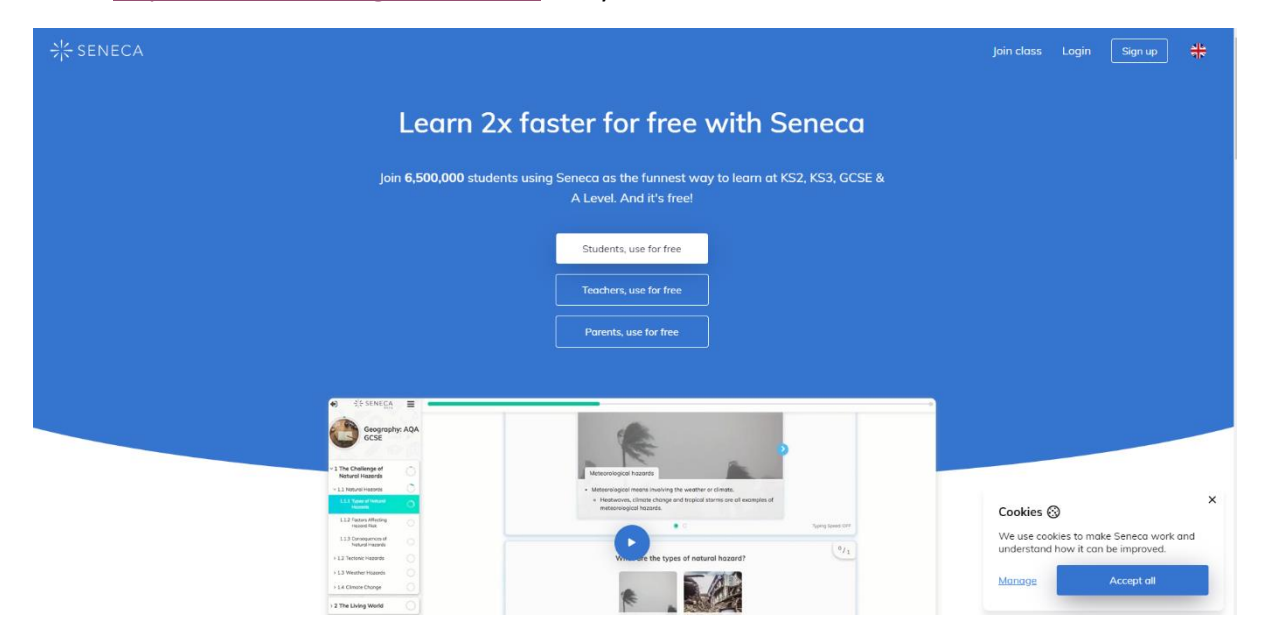

## Go to: <u>https://senecalearning.com/en-GB/</u> and you will see:

Click sign up in the top right and you will see this screen:

| ┿<br>SENECA |                                                          | Login |
|-------------|----------------------------------------------------------|-------|
|             |                                                          |       |
|             |                                                          |       |
|             |                                                          |       |
|             | Sign up<br>Try without signing up?                       |       |
|             | G Continue with Google                                   |       |
|             | or<br>Sign up with email                                 |       |
|             | By signing up you agree to Seneca's Terms and Conditions |       |
|             | Already have an account? Login                           |       |
|             |                                                          |       |
|             |                                                          |       |
|             |                                                          |       |

You can use any 3 of the sign-up options. Continue with Google and Continue with Microsoft offer single sign on options meaning you won't have to log in every time.

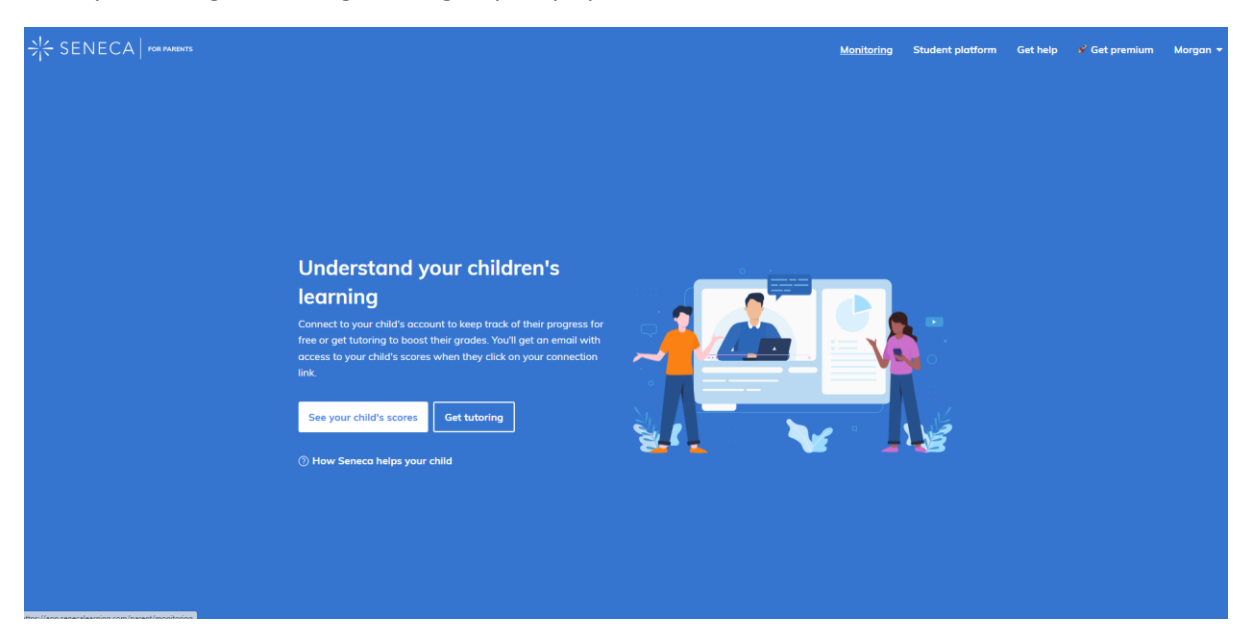

Once you have gone through the sign-up steps you will come to this screen:

Click "see your child's scores" in the middle of the page to bring up this pop-up box:

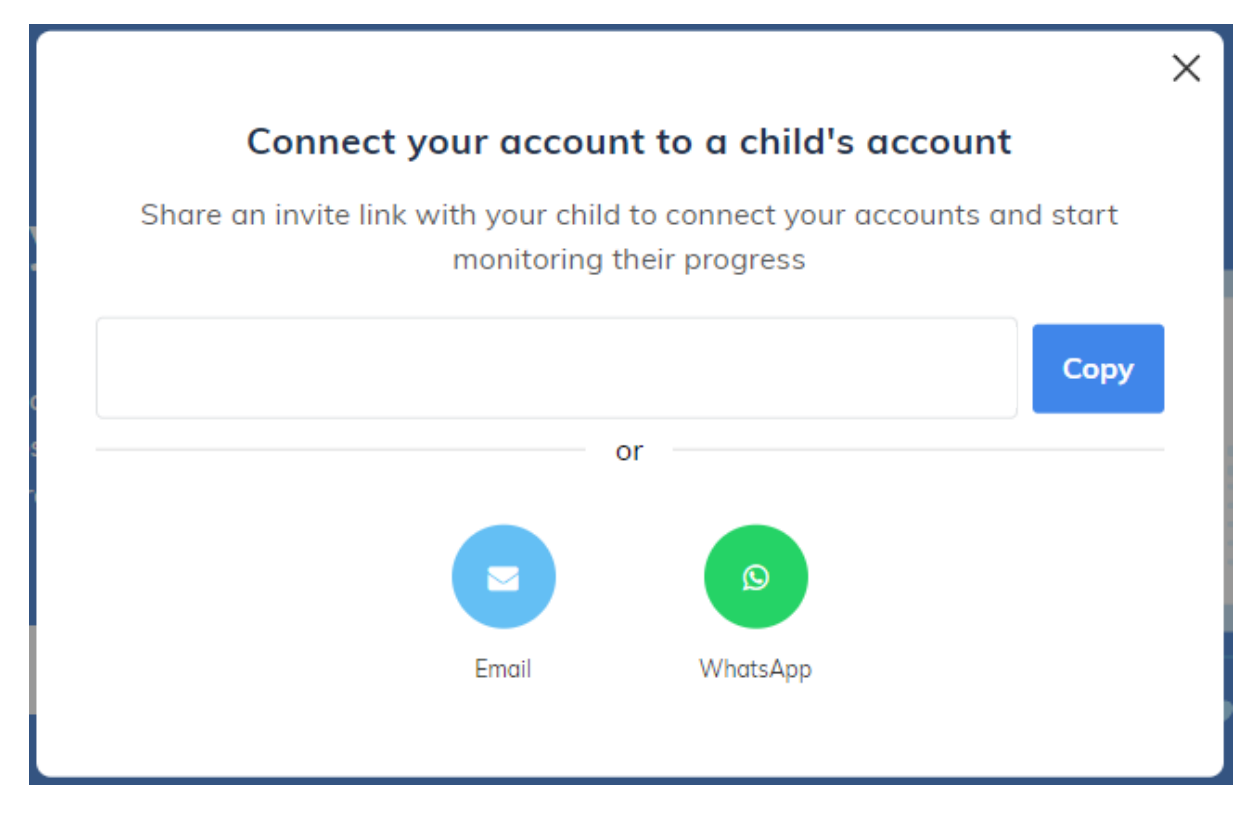

Either copy the link and send it to your child or send it over email and/or Whatsapp.